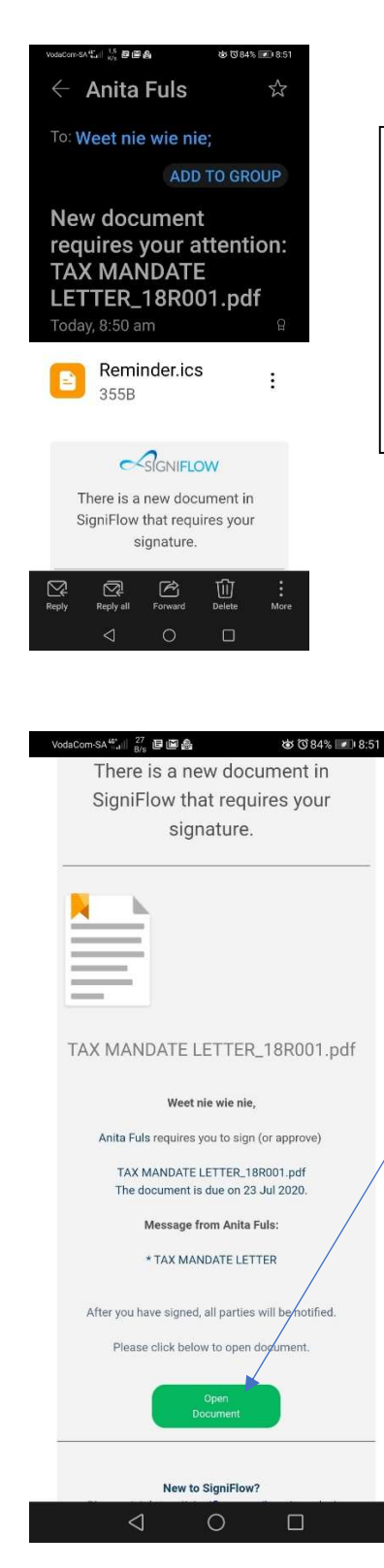

Maak die epos oop wat ingekom het wat sê New document requires your attention: \*\*\*\*\*\*.pdf

Open the email that came in with the subject New document requires your attention: \*\*\*\*\*.pdf

Klik op die groen Open Document blokkie

Click on the green Open Document block

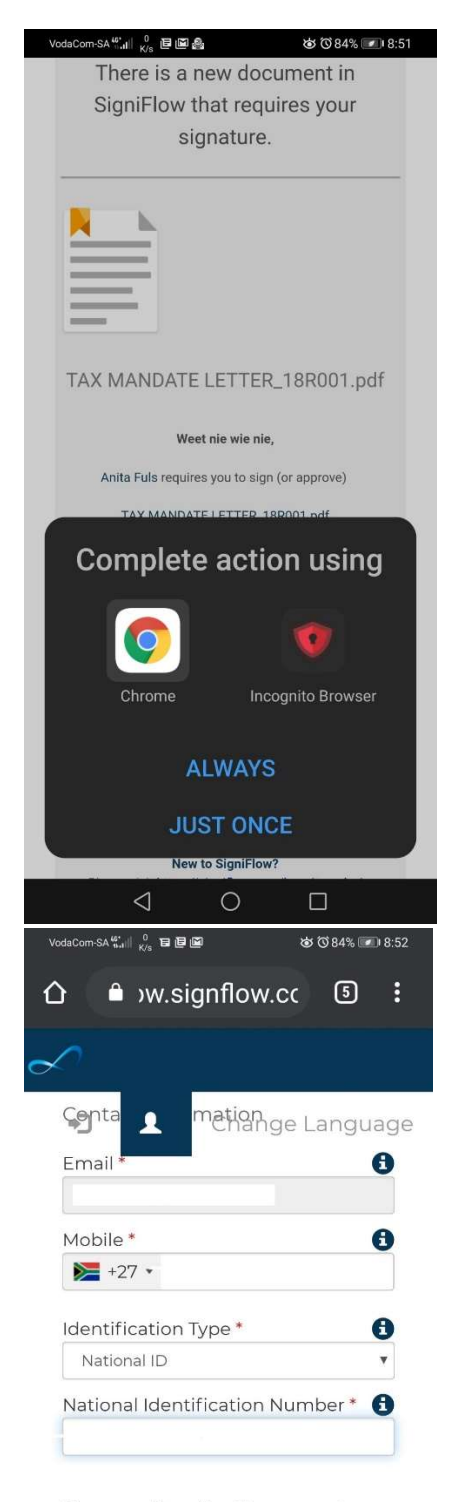

By accepting the Terms and Conditions below you acknowledge that you understand and agree to all the Terms and Conditions of service as discussed on this website, which is accessible from https://signiflow.com/legal/.

 As dit 'n skerm opbring wat vra hoe om dit te doen klik op Chrome (as jy nie die Chrome opsie het nie moet jy verkieslik eers Chrome aflaai in jou Playstore)

If it brings up a screen to choose how to complete the action choose Chrome (if the chrome option is not there first go to the playstore and download chrome)

Delete die selfoon nommer wat daar staan en sit jou nommer in sonder die 0.

By Identification type kies National ID.

Sleutel jou ID nomemr in.

Klik op Accepting terms.

Klik dan op Proceed

Delete the cell number and type in your number without the 0.

Choose National ID under Identification Type

Enter in your ID number

Click on Accepting terms

Click on Proceed

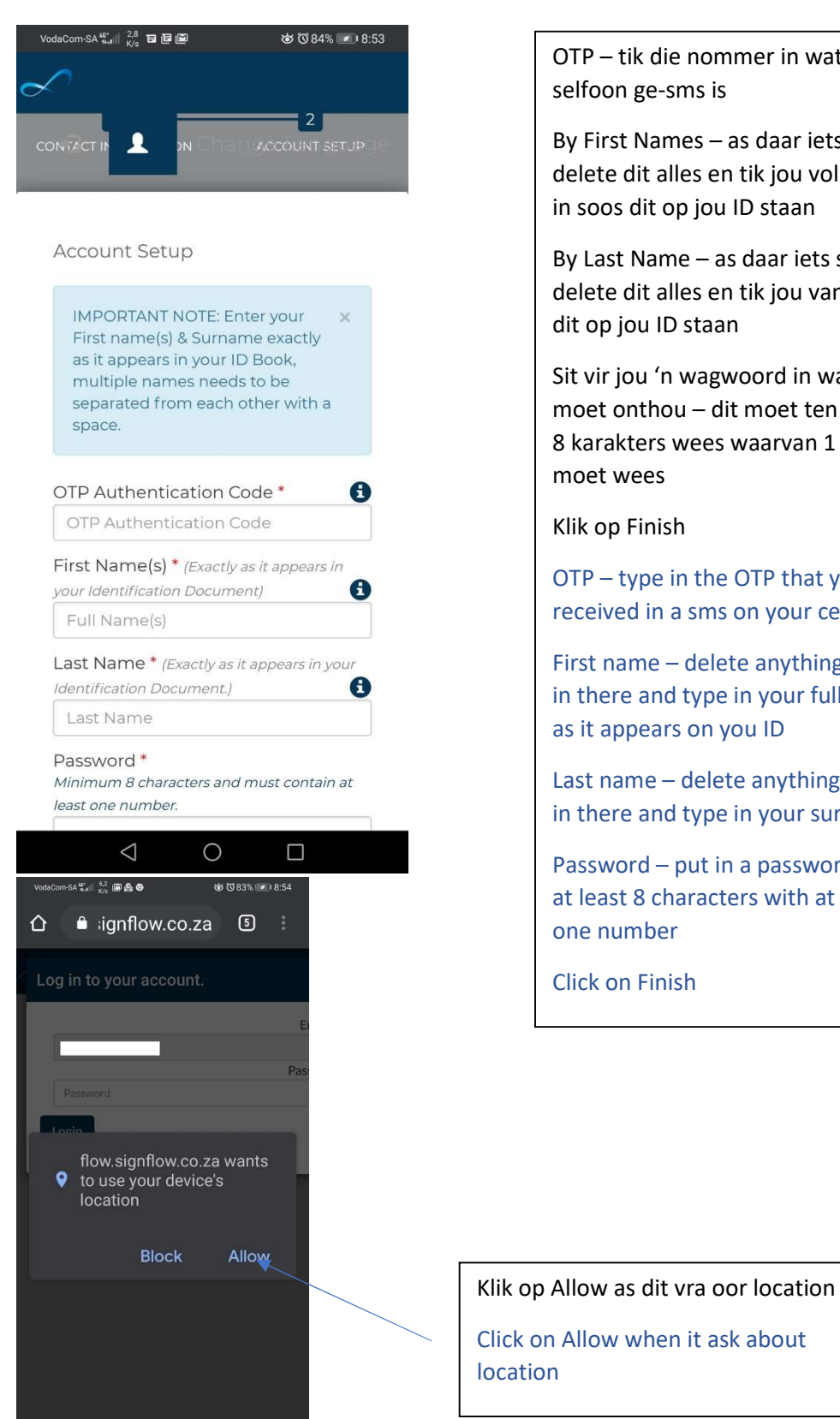

OTP – tik die nommer in wat na jou

By First Names – as daar iets staan delete dit alles en tik jou volle name in soos dit op jou ID staan

By Last Name – as daar iets staan delete dit alles en tik jou van in soos

Sit vir jou 'n wagwoord in wat jy moet onthou – dit moet ten minste 8 karakters wees waarvan 1 'n syfer

OTP – type in the OTP that you received in a sms on your cellphone

First name – delete anything that is in there and type in your full names as it appears on you ID

Last name - delete anything that is in there and type in your surname

Password – put in a password that is at least 8 characters with at least

| Voda     | Com-SA <sup>40</sup> 1.1    8/8 (교 윤 영                                                                                                    | ଷ © 83% 💌                    | 0 8:55                                 |                                                       |                             |  |  |  |  |
|----------|----------------------------------------------------------------------------------------------------|------------------------------|----------------------------------------|-------------------------------------------------------|-----------------------------|--|--|--|--|
| ۵        | â ;ignflow.co.z                                                                                                    | a 5                          | :                                      |                                                       | Sit jou wagv                |  |  |  |  |
| C Log    | g in to your account.                                                                                                    |                              |                                        |                                                       | LOgin                       |  |  |  |  |
|          |                                                                                                    |                              | Email                                  |                                                       | Put in your<br>on Login     |  |  |  |  |
|          |                                                                                                    | F                            | Password                               |                                                       |                             |  |  |  |  |
|          | •••••                                                                                                    |                              |                                        |                                                       |                             |  |  |  |  |
|          | ogin                                                                                                    |                              |                                        |                                                       |                             |  |  |  |  |
|          |                                                                                                    |                              | -                                      |                                                       |                             |  |  |  |  |
|          |                                                                                                    |                              |                                        |                                                       |                             |  |  |  |  |
|          |                                                                                                    |                              |                                        |                                                       |                             |  |  |  |  |
|          |                                                                                                    |                              |                                        |                                                       |                             |  |  |  |  |
|          |                                                                                                    |                              |                                        |                                                       |                             |  |  |  |  |
|          |                                                                                                    |                              |                                        |                                                       |                             |  |  |  |  |
|          |                                                                                                    |                              |                                        |                                                       |                             |  |  |  |  |
|          |                                                                                                    |                              |                                        |                                                       |                             |  |  |  |  |
|          |                                                                                                    |                              |                                        |                                                       |                             |  |  |  |  |
|          |                                                                                                    |                              |                                        |                                                       |                             |  |  |  |  |
|          | 1 0                                                                                                    | _                            |                                        |                                                       |                             |  |  |  |  |
| VodaCo   | ∽                                                                                                    | © 83% <b>∞</b> 8:56          | Voda                                   | 1Com-SA 42                                            | なで83% 💌 8:56                |  |  |  |  |
| $\wedge$ |                                                                                                    | ធ :                          | ^                                      | ≜ signflo                                             | w co za 51 :                |  |  |  |  |
| U        |                                                                                                    | ۰ ک                          |                                        |                                                       | w.co.za                     |  |  |  |  |
| Sig      | nature Appearance                                                                                                    |                              |                                        |                                                       |                             |  |  |  |  |
| You      | ı have not yet set your signatu                                                                                                    | re appearanc                 | e. k on C                              | ontinue for setting                                   | s.                          |  |  |  |  |
| -        |                                                                                                    |                              |                                        |                                                       | Carting                     |  |  |  |  |
|          |                                                                                                    |                              |                                        |                                                       | Continue                    |  |  |  |  |
|          |                                                                                                    |                              |                                        | <b>INTER</b>                                          | V                           |  |  |  |  |
|          |                                                                                                    | BELAST                       | IKON<br>(Nr. CK9                       | SULTANTE E<br>9 30619/23)                             | 3 К                         |  |  |  |  |
|          |                                                                                                    | Tel : 021                    | Pc 2727 -<br>Doast 22 -<br>872 - 021 8 | Paarl – 7620<br>Paarl – 7646<br>1729609 – 021 8729616 |                             |  |  |  |  |
|          |                                                                                                    | Faks: 021 8729               | 623 E-por                              | s: provtax@millenniumza.                              | com                         |  |  |  |  |
|          | 21 July 2020                                                                                                    |                              |                                        |                                                       |                             |  |  |  |  |
|          |                                                                                                    |                              |                                        |                                                       |                             |  |  |  |  |
|          | Dear Sir/Madam                                                                                                    |                              |                                        |                                                       |                             |  |  |  |  |
|          | Dear Client                                                                                                    |                              |                                        |                                                       |                             |  |  |  |  |
|          | MANDATE FOR TAXATIO                                                                                                    | IN SERVICES FO               | R 1SE STR                              | EET PAARL CC<br>provide your taxation ser             | vices. Please sign and date |  |  |  |  |
|          | this mandate on the tast page where indicated atum to us. This mandate letter covers a period of one year<br>from the date of signature and has to be signed to or a representative of the company in terms of the SARS e-<br>Filing terms and conditions. If we do not have a id copy of this mandate in our possession, we will be unable<br>to file any of your tax retorms. |                              |                                        |                                                       |                             |  |  |  |  |
|          | to file any of your tax return<br>Please note that this mand                                                                                                    | ns.<br>late is for all taxpa | iyers!                                 |                                                       |                             |  |  |  |  |
|          | 1 0 1                                                                                                    |                              |                                        | 4                                                     | $\land \square$             |  |  |  |  |

Sit jou wagwoord in en klik op Login

Put in your password and click on Login

Skuif die skerm regs totdat jy die groen Continue knoppie sien

Move right on the screen until you see the green Continue button

| VodaCom-SA الله الله الله الله الله الله الله الل                                                                                                    | VodaCom-SA 🖏 🖌 🖌 🖉 🍰 🦁                                                                                                    | 영 <sup>(</sup> ) 83% 💌 8:56                                                                                                    |
|----------------------------------------------------------------------------------------------------|----------------------------------------------------------------------------------------------------|----------------------------------------------------------------------------------------------------|
|                                                                                                    | û ≗ ;ignflov<br>Signature Type:                                                                                                    | Daar is 3 opsies om jou<br>handtekening in te sit. Beweeg links<br>en regs as jy dit nie kan sien nie.                         |
| 🔍 Draw your Signature                                                                                                    | 🕼 Choose Font Si,                                                                                                    | Draw signature – jy gaan dit moet<br>teken op die skerm                                                                        |
| ▲ Upload Signature                                                                                                    |                                                                                                    | Upload signature – jy gaan reeds 'n<br>foto van jou handtekening op jou<br>foon moet hê                                        |
| Faks: 021 872962                                                                                                    | E-pos: provtax@millionniumza3                                                                                                    | Choose font signature – dit gaan jou<br>volle name uitskryf in die font wat jy<br>kies.                                        |
| 21 July 2020                                                                                                    | th SE STREET PAARL CC<br>or FIRM to provide your taxation sender<br>a turn to us. This mandate letter cov<br>a id copy of this mandate in our poss<br>entities<br>entities | Meeste gebruik Font signature maar<br>dit bly jou keuse wat jy wil gebruik                                                     |
| Dear Sir/Madam<br>Dear Client<br>MANDATE FOR TAXATION SERVICES FOR 1<br>We are pleased to confirm the arrangement for<br>this mandate on the last page where indicated<br>from the date of signature and has to be signed<br>Eiling terms and conditions. When do not have<br>filler terms and conditions. When do not have |                                                                                                    | There are 3 options for your<br>signature. If you can see all 3 move<br>left and right on the screen until you<br>can see them |
| Please note that this mandate is for all taxpayer                                                                                                    |                                                                                                    | Draw signature – you will have to<br>draw your signature on the phone                                                          |
|                                                                                                    |                                                                                                    | Upload signature – the photo with<br>your signature must already be on<br>your phone                                           |
|                                                                                                    |                                                                                                    | Choose font signature – it will type<br>out your full name and surname in<br>the font you choose.                              |
|                                                                                                    |                                                                                                    | Most choose the font signature but I remains your choice.                                                                      |

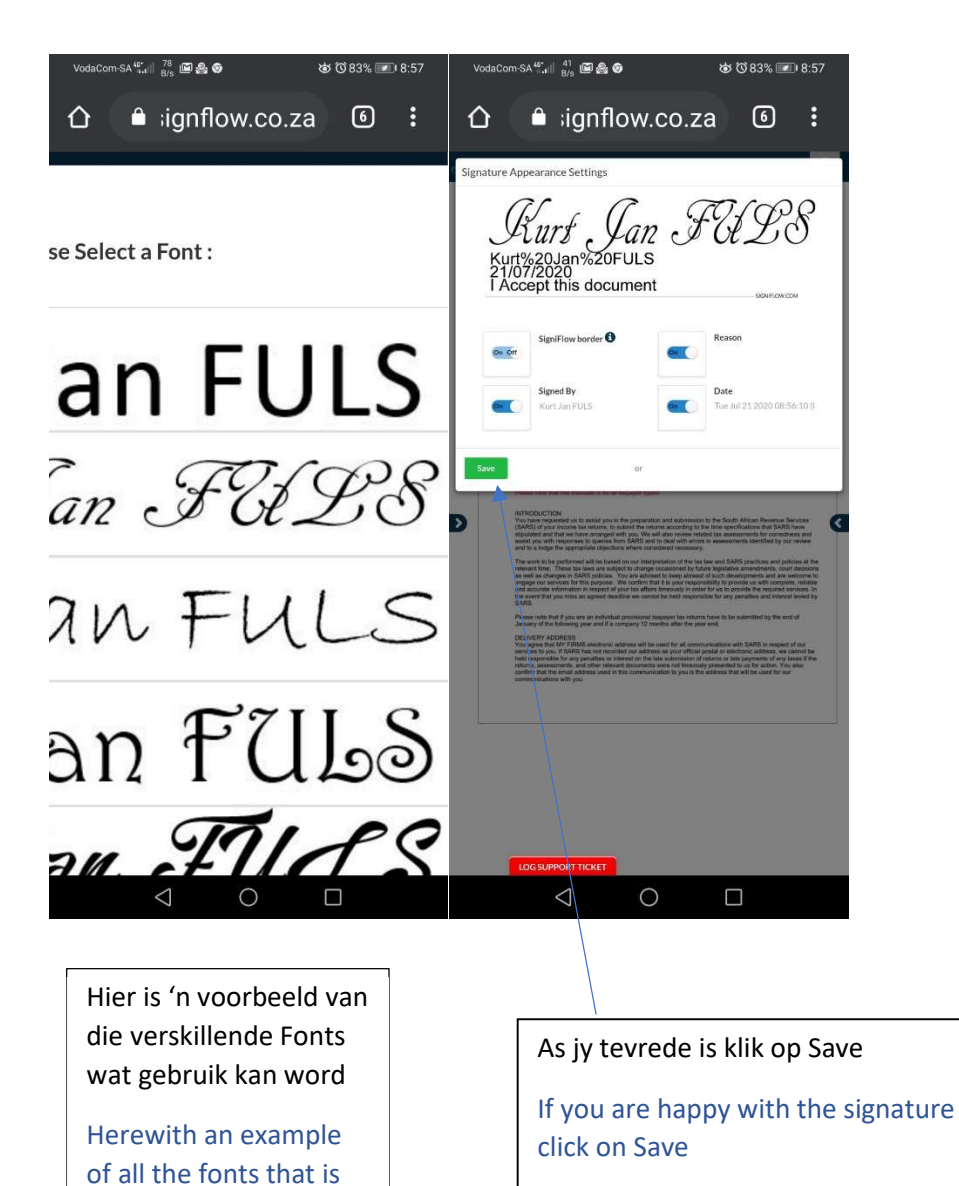

available

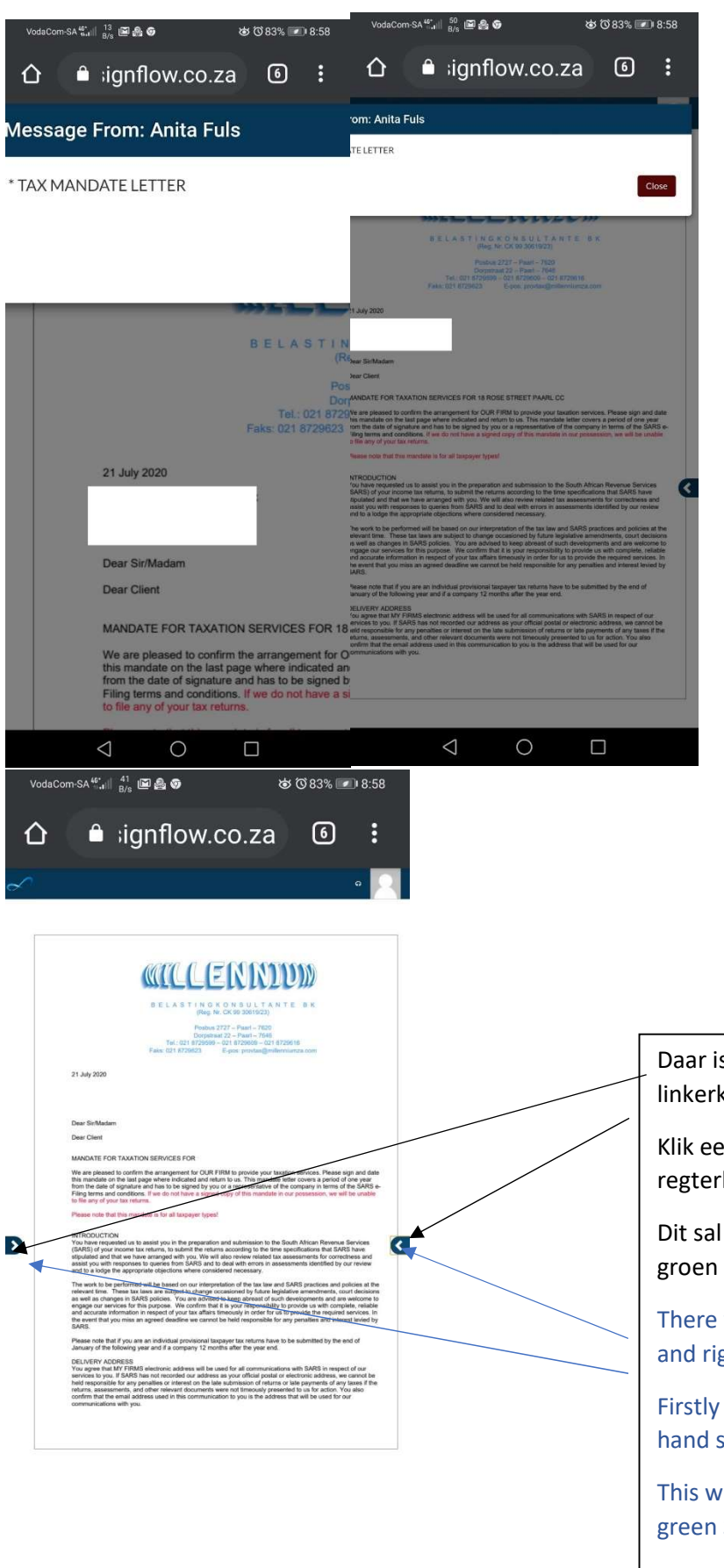

Skuif die skerm regs totdat jy die rooi Close knoppie sien

Move right on the screen until you see the red Close button

| LOG SUPPORT TICKE | T |  |  |
|-------------------|---|--|--|
| $\triangleleft$   | 0 |  |  |

Daar is nou pyltjies aan die linkerkant en regterkant Klik eerste op die pyltjie aan die regterkant

Dit sal 'n lys opbring. Klik op die groen Sign the document blokkie

There will now be arrows on the left and right hand side of the screen

Firstly click on the arrow on the right hand side

This will open a menu. Click on the green Sign the document block.

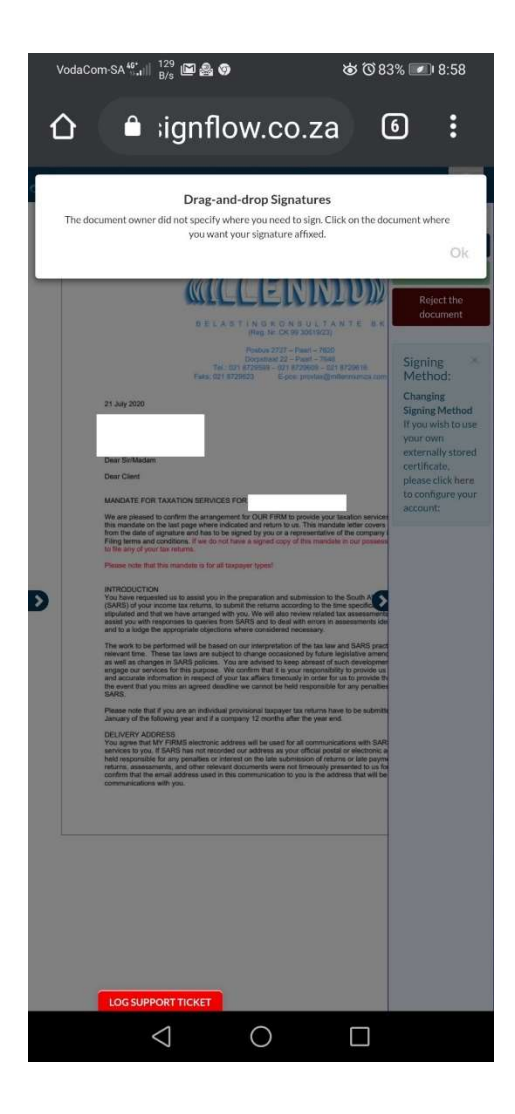

## Klik op Ok

Klik dan op die pyltjie aan die linkerkant.

Dit sal nou 5 bladsye vir jou wys. Beweeg af na bl 5 en klik daarop

Klik net bo die rooi geskryf Client Signature. Dit sal nou die handtekening daar insit

## Click on OK

Click on the arrow on the left hand side of the page.

This will show you 5 pages. Move to page 5 and click on it.

Click just above the red wording saying Client signature. This will insert your signature there

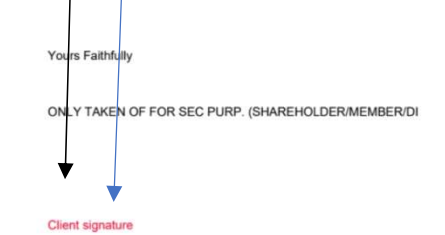

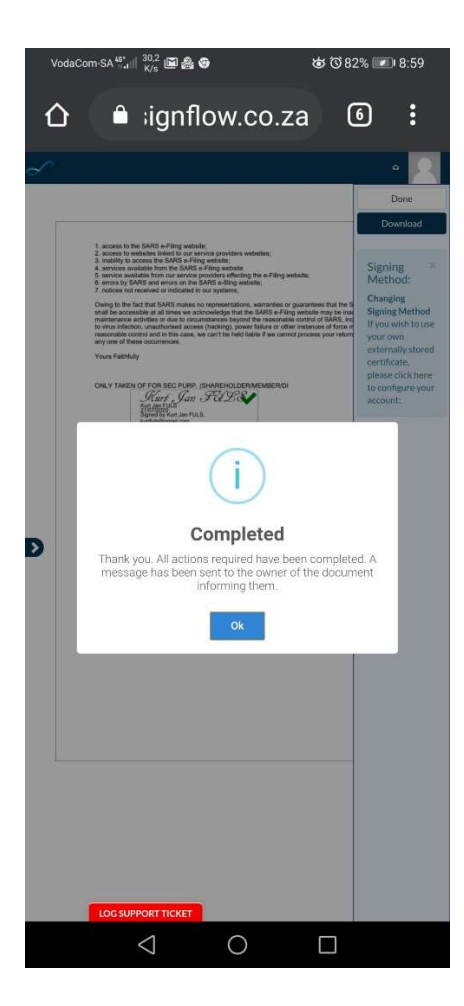

Jy is nou klaar. Jy sal nog een epos kry wat sê dat dit Completed is. Hierdie dokument is nou outomaties terug na ons stelsel toe en jy hoef niks verder te doen nie.

You have now completed everything and you will receive one more email stating that it is Completed. This document will now automatically be placed back in our system and you do not have to do anything further.